## **Posting / Requisition Checklist**

A "requisition" is the streamlined flow of collected information used to post jobs along with your approval process. It means hiring supervisors can electronically submit a request for a job to be posted.

The request is stored within the system and may move through a series of approval steps, allowing other members of the organization to review, edit, approve or deny.

Submitting a Requisition for a Job Posting: Log into Applitrack: www.applitrack.com/anoka

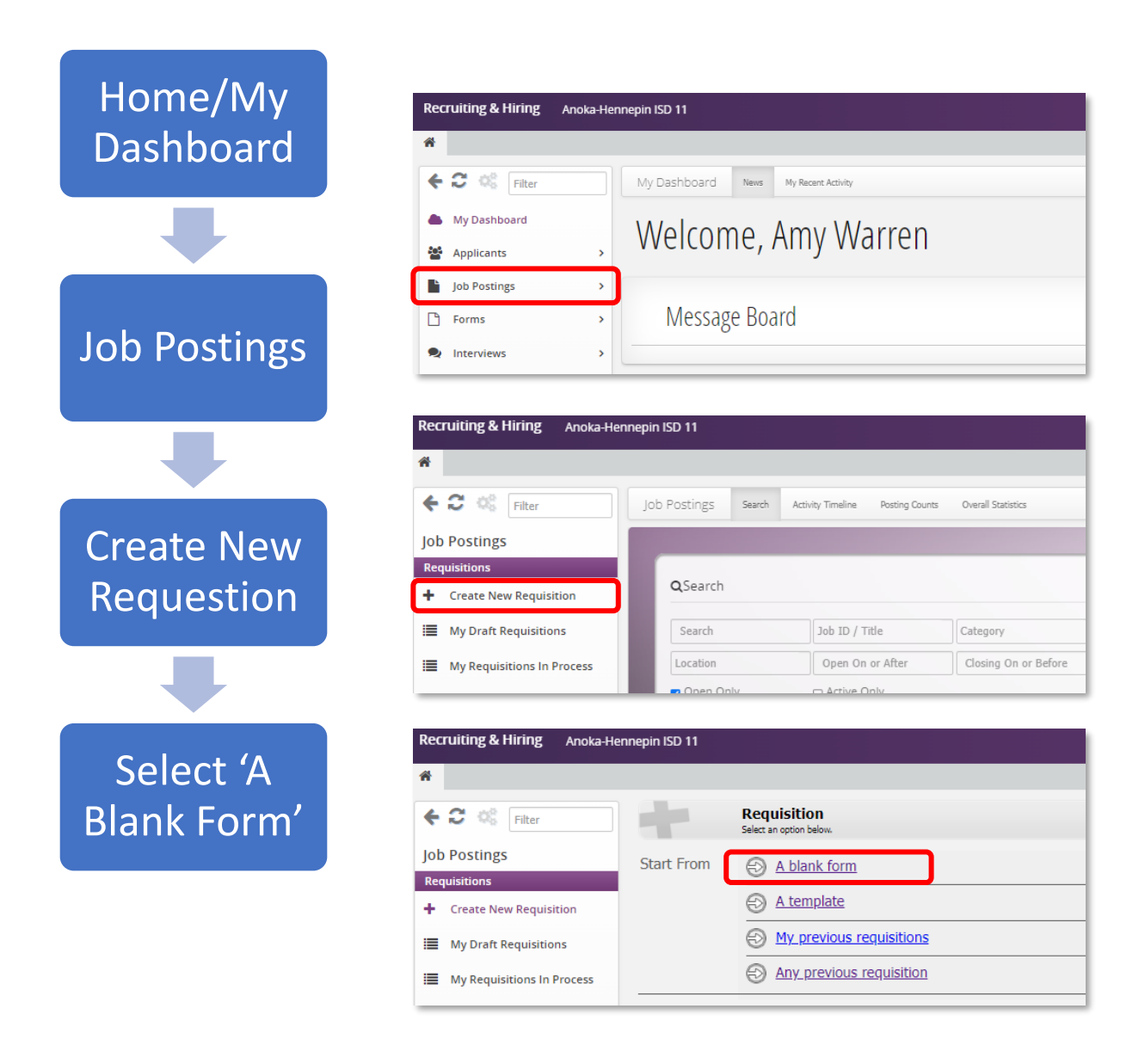

| Rec<br>Edit/O                                                                                            | uisition<br>reate your Requisition bel                                                                                                    | w.                                                                                                    |                                                                                                    |                                                                                                    |  |
|----------------------------------------------------------------------------------------------------|----------------------------------------------------------------------------------------------------|----------------------------------------------------------------------------------------------------|----------------------------------------------------------------------------------------------------|----------------------------------------------------------------------------------------------------|--|
| Main Description Per Postin                                                                              | g Questions Approval P                                                                                                    | rocess                                                                                                    |                                                                                                    |                                                                                                    |  |
| Title<br>Tip: Be as descriptive<br>as possible in less<br>than five words.                               | Override the sort o                                                                                                    | rder of this listing.                                                                                                    | Enter the title                                                                                                    | of the open position                                                                                                    |  |
| Position Type                                                                                            | Recruitment Type:<br>This job posting must hi                                                                                                    | we a valid recruitment type for cross po                                                                                                    | Select the position<br>Contact Employee Serv<br>for is not li                                                              | Select the position type from the drop down<br>Contact Employee Services if the position you are hiring<br>for is not listed. Do not proceed. |  |
| Location                                                                                                 | This job posting must he                                                                                                    | we a valid location for cross posting.                                                                                                    | Select the locati                                                                                                    | on from the drop down                                                                                                    |  |
| Requisition                                                                                              | Occ Code:                                                                                                    |                                                                                                    | 1 Find Occ Code(Assignn<br>"Assignments Tab"                                                                               | nent Type Code) in Skyward in the of the person you are replacing                                                                             |  |
|                                                                                                    | License Field:                                                                                                    |                                                                                                    | Enter the requi                                                                                                    | red license for position                                                                                                    |  |
|                                                                                                    | Start Date:<br>Days:<br>Months:<br>Hours a day:<br>FTE:                                                                                                    |                                                                                                    | Be sure to ente<br>Fill in all details<br>Da                                                                               | r the desired start date<br>5: Days, Months, Hours<br>1y and FTE                                                                              |  |
|                                                                                                    | Person Replaced                                                                                                    |                                                                                                    | Enter the nam                                                                                                    | ne of the person being<br>replaced                                                                                                    |  |
|                                                                                                    | Employee No.                                                                                                    |                                                                                                    | 2 Current employed<br>Select a R                                                                                           | e's number from Skyward<br>eason for Vacancy                                                                                                  |  |
|                                                                                                    | Budget Code 2:                                                                                                    |                                                                                                    | Budget Code = Current<br>number from Sky                                                                                   | employee's "Account Distribution"<br>ward in the Assignments tab                                                                              |  |
|                                                                                                    | Budget Code 3:                                                                                                    |                                                                                                    |                                                                                                    |                                                                                                    |  |
|                                                                                                    | Budget Code 4:                                                                                                    |                                                                                                    |                                                                                                    |                                                                                                    |  |
| Find info in Skyward J                                                                                   | Notes:                                                                                                    |                                                                                                    | Add special instructio<br>Employee Service                                                                                 | ns, information or questions for<br>es regarding this requisition                                                                             |  |
| mployee Type to search. 2<br>Full Name Employee Number Positi<br>Dos. John ASSIGNMENTS<br>ay Instructure | Filter: All Employee     K F     Assign Type Code     2000                                                                                                    | ter<br>Building Codes<br>0117<br>Building Codes<br>08/06/2004<br>Building Codes<br>Building Codes<br>B | te Employment Status<br>01 - FT 12 month                                                                                   | Hit Save & Next                                                                                                    |  |
| imesheets<br>iscal YTD by Position Year<br>sostie Life Insurance<br>osstion<br>Assignments               | Q         View: Skyward Default (Modifie           Image: Construction of the strength of the strength of the strengenergy strengenergy strengt of the strength of the strength of t | ÿ Filter All Fiscal Years & Quick Filter                 Assignment Type Codes               Assignment Type Descriptions             currension Desault                 2000               Principal Elementary School                 2000               Principal Elementary School                                                                                                    | O         Building Codes         O         Position Dist           0117         Sand Creek         0117         Sand Creek | ributions Building Descriptions Account Distribution OI E 111 111 111 111 OI E 111 111 111 111                                                |  |

## **Description Tab**

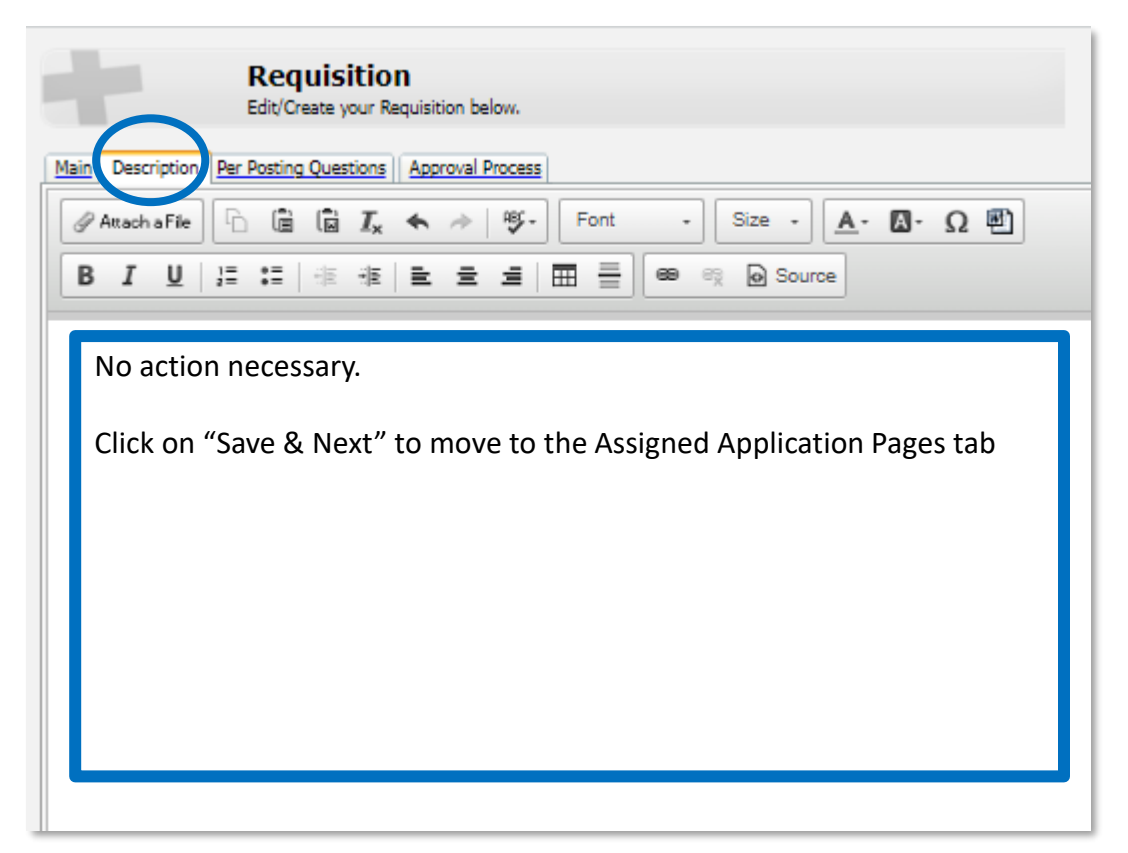

## Per Posting Questions tab

- No action required
- Click on "Save & Next" to move to the Approval Process tab

| Main Description                 | Requisition<br>Edit/Create your Requisition below.                                                                                               | Click "Save" - Predefined approvers have<br>already been setup<br>Click on yellow flashing "Submit Requisition"<br>button to complete the requisition process |  |  |
|----------------------------------|----------------------------------------------------------------------------------------------------|----------------------------------------------------------------------------------------------------|--|--|
| Assign<br>Approvers              | This requisition was submitted by <b>Amy Warren</b> . Assign the                                                                                 | approvers in the orde                                                                                                    |  |  |
|                                  | 1.     Andrea Schuldt       2.     V       3.     V                                                                                              |                                                                                                    |  |  |
| Assign Final<br>Approver         | A Final Approver selection is required. The Final Approver is           Final Approver           Heather Kimbler              \vdots             | responsible for the m                                                                                                    |  |  |
| E-mail Upon<br>Final<br>Approval | Send all approvers an e-mail when this requisition become<br><b>Other E-mails:</b><br>(separate with semi-colons, i.e. email1@mail.com; email2@u | mes a Job Posting.<br>mail.com)                                                                                                    |  |  |

## **Additional Support**

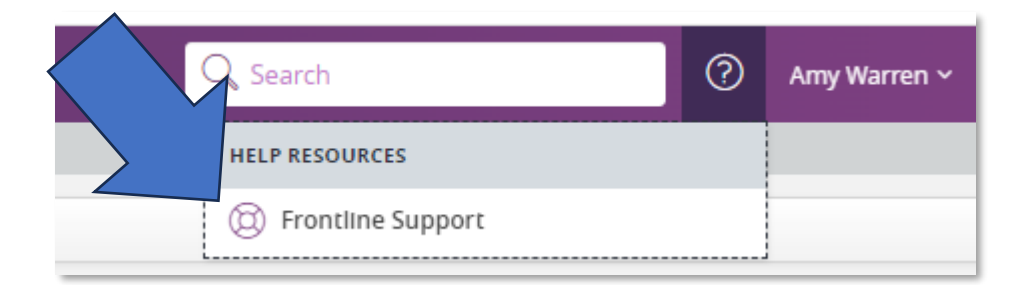

|                           | ting & Hiring                |                        |                             |  |  |  |  |  |
|---------------------------|------------------------------|------------------------|-----------------------------|--|--|--|--|--|
| Welcome! How can we help? |                              |                        |                             |  |  |  |  |  |
|                           | Q Enter search ke            | ywords to find answers |                             |  |  |  |  |  |
|                           |                              |                        |                             |  |  |  |  |  |
|                           | Å                            | [Q.R.]                 | K-12                        |  |  |  |  |  |
|                           | Basics & Tips                | Applicants             | Job Postings & Requisitions |  |  |  |  |  |
|                           | Ē                            | قام                    |                             |  |  |  |  |  |
|                           | (لِــَـــــَلُ)<br>Pipelines | (이)<br>Interviews      | <u>   </u><br>Forms         |  |  |  |  |  |
|                           |                              | Show More              |                             |  |  |  |  |  |